# Active Directory Manager Pro Exchange Reports Configuration

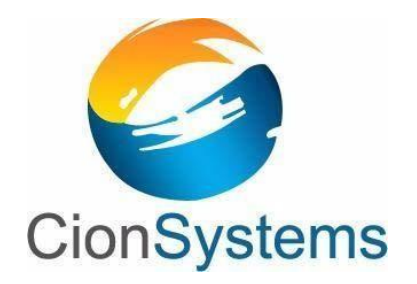

General Information: info@cionsystems.com Online Support: support@cionsystems.com

#### © CionSystems Inc. ALL RIGHTS RESERVED.

This guide may not be reproduced or transmitted in part or in whole by any means, electronic or mechanical, including photo copying and recording for any purpose other than the purchaser's use under the licensing agreement, without the written permission of CionSystems Inc.

The software application in this guide is provided under a software license (EULA) or nondisclosure agreement. This product may only be used in accordance with the terms of the applicable licensing agreement.

This guide contains proprietary information protected by copyright. For questions regarding the use of this material and product, contact us at:

CionSystems Inc. 6640 185<sup>th</sup> Ave NE Redmond, WA-98052, USA <u>http://www.CionSystems.com</u> Ph: +1.425.605.5325

#### Trademarks

CionSystems, CionSystems Inc., the CionSystems Inc. logo, CionSystems Active Directory Manager Pro are trademarks of CionSystems. Other trademarks and registered trademarks used in this guide are property of their respective owners.

### **Table of Contents**

| ADMPro- Exchange Reports Configuration            |
|---------------------------------------------------|
| Get-ForeignConnector (2010/2013/2016)6            |
| Get-X400AuthoritativeDomain (2010/2013/2016)6     |
| Get-MalwareFilterPolicy (2013/2016)7              |
| Get-MalwareFilterRule (2013/2016)7                |
| Get-IPBlockListEntry (2010/2013/2016)8            |
| Get-IPBlockListProvider (2010/2013/2016)8         |
| Get-RoleGroupMember (2013/2016)9                  |
| Get-ServerHealth (2013/2016)9                     |
| Get-HealthReport (2016)9                          |
| Get-PolicyTipConfig (2013/2016)9                  |
| Get-RetentionPolicyTag (2010/2013/2016)10         |
| Get-InboxRule (2010/2013/2016)10                  |
| Get-CalendarDiagnosticLog (2013/2016)10           |
| Get-AuditLogSearch (2013/2016)11                  |
| Get-ActiveSyncDeviceAccessRule (2010/2013/2016)19 |
| Get-PublicFolder                                  |
| Get-ReceiveConnector (2010/2013/2016)21           |
| Get-JournalRule (2013/2016)22                     |
| Get-ClientAccessService (2016)22                  |
| Get-DlpPolicy (2013/2016)23                       |

#### **ADMPro- Exchange Reports Configuration**

#### Configuration settings for Exchange reports in Exchange Server 2010, 2013 & 2016

Install the Exchange Server 2010/2013/2016 complete package in Server machine.

Domain join the client machine with the server where Exchange Server complete package is installed

For Exchange Server 2010 version, install "Exchange Management Console" in client machine with the following options.

- Server Role
  - o Mailbox Role
  - o Client Access Role
  - Hub Transport Rule
  - Unified Messaging Role
- Management Tools

| <ul> <li>Exchange<br/>Maintenance Mode</li> <li>Server Role Selection</li> <li>Readiness Checks</li> <li>Progress</li> <li>Completion</li> </ul> | Server Role Selection<br>Select the Exchange server roles you we<br>Select the Exchange server roles you we<br>Client Access Role<br>Client Access Role<br>Hub Transport Role<br>Client Messaging Role<br>Client Messaging Role<br>Client Access Role<br>Client Access Role<br>Client Access Role<br>Client Access Role<br>Client Access Role<br>Client Access Role<br>Client Access Role<br>Client Access Role<br>Client Access Role<br>Client Access Role<br>Client Access Role<br>Client Access Role<br>Client Access Role<br>Client Access Role | nt to install on this computer:<br>Description<br>The Unified Messaging server role provides<br>connectivity between a corporate telephony<br>system and the Exchange server. Clients car<br>access their mailboxes from a telephone and<br>receive voice mail messages in their mailbox.<br>Disk Space<br>Disk space required: 2112.0 N<br>Disk space required: 2112.0 N |                  |  |
|----------------------------------------------------------------------------------------------------|----------------------------------------------------------------------------------------------------|----------------------------------------------------------------------------------------------------|------------------|--|
|                                                                                                    | Specify the path for the Exchange Serve<br>[C:\Users\Administrator\Downloads\Exc<br>Specify the path for the Exchange Serve<br>[C:\Program Files\Microsoft\Exchange S<br>[ Automatically install Windows Server                                                                                                    | r installation files:<br>hange2010-SP3-x64<br>r program files:<br>ierver\V14<br>r roles and features required for E                                                                                                    | Browse<br>Browse |  |

For Exchange Server 2013/2016 versions, install "Exchange Toolbox" in client machine with the following options.

- Server Role
  - Mailbox role
  - o Management tools

Select the checkbox for "Automatically install windows Server roles and features that are required to install Exchange Server"

| MICROSOFT EXCHANGE SERVER 2016 SETUP                                                                                                    | ?      | ×                |
|----------------------------------------------------------------------------------------------------|--------|------------------|
| Server Role Selection                                                                                                    |        |                  |
| Select the Exchange server roles you want to install on this computer:         Mailbox role         Idenogement tools         Edge Transport role |        |                  |
| Automatically install <u>W</u> indows Server roles and features that are required to install Exchange Server                                      |        |                  |
|                                                                                                    |        |                  |
|                                                                                                    |        |                  |
| En Exchange                                                                                                    | . next | <del>de la</del> |

In ADMpro  $\rightarrow$  Domain Settings  $\rightarrow$  configure the domain with the domain user details. Make sure domain user has admin privileges. Domain user must be the member of following groups:

- Domain Admins
- Domain Users
- Enterprise Admins
- Exchange Servers
- Organization Management
- Recipient Management
- Remote Desktop Users
- Schema Admins

## Please note all the below given cmdlet examples are single line cmdlets, so run them as a single line cmdlet.

#### Get-ForeignConnector (2010/2013/2016)

If you don't get the output for this report, create a new Foreign connector in the Transport service of a Mailbox server.

This example creates a Foreign connector with the following properties:

- Connector name: Cion Foreign Connector
- Address space: "c=US;a=Cion;P=Systems"
- Address space type: X.400
- Address space cost: 5

Example:

```
New-ForeignConnector -Name "Cion Foreign Connector"
-AddressSpaces "X400:c=US;a=Cion;P=Systems;5"
```

#### Get-X400AuthoritativeDomain (2010/2013/2016)

If you don't get the output for this report, create and specify the X.400 authoritative domain for the organization. The X.400 authoritative domain defines the standard fields for the namespace appended to the recipient identity for all mailboxes assigned an X.400 address.

The following example creates the X.400 authoritative domain Marketing in the private domain Systems, which is under the administrative domain Cion.

Example:

```
New-X400AuthoritativeDomain -Name Marketing -X400DomainName
"C=US;A=Cion;P=Systems;O=Marketing"
```

#### Get-MalwareFilterPolicy (2013/2016)

If you don't get the output for this report, create new malware filter policies in your organization.

Example:

This example creates a new malware filter policy named Cion Malware Filter Policy with the following settings:

- Block messages that contain malware.
- Don't notify the message sender when malware is detected in the message.
- Notify the administrator admin@cionsystems.com when malware is detected in a message from an internal sender.

```
New-MalwareFilterPolicy -Name "Cion Malware Filter Policy"
-EnableInternalSenderAdminNotifications $true
-InternalSenderAdminAddress admin@cionsystems.com
```

#### Get-MalwareFilterRule (2013/2016)

If you don't get the output for this report, create new malware filter rules. Following example creates a new malware filter rule named "Global Recipients" with the following settings: If the recipient is in the domain global.org, apply the malware filter policy named "Global Malware Filter Policy".

#### Example:

```
New-MalwareFilterRule -Name "Global Recipients"
-MalwareFilterPolicy "Cion Malware Filter Policy"
-RecipientDomainIs global.org
```

#### Get-IPBlockListEntry (2010/2013/2016)

If you don't get the output for this report, use **Add-IPBlockListEntry** cmdlet to add IP Block list entries to the IP Block list that's used by the Connection Filtering agent on Edge Transport servers.

Example:

This example adds the IP address 192.168.0.111 to the list of blocked IP addresses.

Add-IPBlockListEntry -IPAddress 192.168.0.111

#### Get-IPBlockListProvider (2010/2013/2016)

If you don't get the output for this report, use **Add-IPBlockListProvider** cmdlet to create IP Block list providers that are used by the Connection Filtering agent on Edge Transport servers.

Example:

This example adds an IP Block list provider and sets a rejection response. You get the value for the *LookupDomain* parameter from the block list provider.

Add-IPBlockListProvider -Name "global.org Block List" -LookupDomain blocklist.global.org -RejectionResponse "Source IP address is listed at the global.org block list provider"

#### Get-RoleGroupMember (2013/2016)

If you don't get the output for this report, then we should add members to role group.

To retrieve a list of management role groups, run "Get Role Group" report which is available under "Exchange Server Common Reports" category in ADReports.

Use the Add-RoleGroupMember cmdlet to add members to a management role group.

Example:

This example adds the user John to the role group Recipient Management.

Add-RoleGroupMember "Recipient Management" -Member John

Note: The member "John" should exist in the domain.

#### Get-ServerHealth (2013/2016)

To get the output for this report, Microsoft Exchange Health Manager (MSExchangeHM) service must be started in services on the machine to which we want to know the health status.

We should pass server name for this report.

To know the server name, run "Get Client Access Server" report which is available under "Exchange Mailbox & Transport Reports" category in ADReports.

#### Get-HealthReport (2016)

To get the output for this report, Microsoft Exchange Health Manager (MSExchangeHM) service must be started in services on the machine to which we want to know the health status.

We should pass server name for this report.

To know the server name, run "Get Client Access Server" report which is available under "Exchange Mailbox & Transport Reports" category in ADReports.

#### Get-PolicyTipConfig (2013/2016)

If you don't get the output for this report, use **New-PolicyTipConfig** cmdlet to create custom Policy Tips in your organization.

#### Example:

```
New-PolicyTipConfig -Name en\NotifyOnly -Value "This message contains content that is restricted by CionSystems company policy."
```

#### Get-RetentionPolicyTag(2010/2013/2016)

If you don't get the output for this report, use **New-RetentionPolicyTag** cmdlet to create a retention tag.

Example:

```
New-RetentionPolicyTag "Marketing-DeletedItems" -Type
DeletedItems -RetentionEnabled $true -AgeLimitForRetention
35 -RetentionAction PermanentlyDelete
```

#### Get-InboxRule (2010/2013/2016)

If you don't get the output for this report, use **New-InboxRule** cmdlet to create Inbox rules in mailbox mailboxes.

Example:

This example raises the message importance to High if the mailbox owner is in the To field. In addition, the message is flagged for action.

```
New-InboxRule "CheckActionRequired" -MyNameInToBox $true
-FlaggedForAction Any -MarkImportance "High"
```

#### Get-CalendarDiagnosticLog (2013/2016)

To get the output for this report, follow the below

process; Go to https://exch-dc.demo.com/owa/

(In the above URL, **exch-dc.demo.com** is a fully qualified domain name (FQDN), replace this with your Exchange Server installed machine's FQDN)

Login with domain user;

| $\leftrightarrow$ $\ni$ C | A Not secure bttps:// | /owa/auth/logon.aspx?replaceCurrent=1&url=https%3a%2f%2fexch-dc.exchange.com%2fowa%2f |
|---------------------------|-----------------------|---------------------------------------------------------------------------------------|
|                           |                       | Domain\user name:<br>exchange.com\<br>Password:<br>                                   |

#### Select "Calendar" option

Select a particular date, and right click on date, select "New" and give some details and save.

|           | Calendar                                                                                         |                              |                  |              |            |                              | <b>1</b> | ø | ? |
|-----------|--------------------------------------------------------------------------------------------------|------------------------------|------------------|--------------|------------|------------------------------|----------|---|---|
| s م       | earch Calendar                                                                                   | 🕞 Save) 🛅 Discard 🜔 Attach 🍤 | Add-ins Charm 🗸  | Categorize V |            |                              |          |   |   |
| «<br><    | March 2017                                                                                       | Details                      |                  |              | People     | 🔁 Scheduling assistant       |          |   |   |
| S I       | M T W T F                                                                                        | Birthday Party               |                  |              | Add people | +                            |          |   |   |
| 26 2<br>5 | 27         28         1         2         3           6         7         8         9         10 | Нуа                          |                  | Add room     |            | jmi MD.<br><sub>anizer</sub> |          |   |   |
| 12 1      | 13 14 15 16 17                                                                                   | Start                        |                  |              |            |                              |          |   |   |
| 19 2      | 20 21 22 23 24                                                                                   | Wed 3/15/2017 👻              | 8:00 AM          | 👻 🖌 Al day   |            |                              |          |   |   |
| 26 2      | 27 28 29 30 31                                                                                   | End                          |                  |              |            |                              |          |   |   |
|           |                                                                                                  | Wed 3/15/201/ 🔻              | 8:30 AM          | The Private  |            |                              |          |   |   |
| $\sim$    | My calendars                                                                                     | Repeat                       | Save to calendar |              |            |                              |          |   |   |
|           |                                                                                                  | Never 🔻                      | Calendar         | Ŧ            |            |                              |          |   |   |
|           |                                                                                                  | Reminder                     | Show as          |              |            |                              |          |   |   |
|           | Birthdays                                                                                        | None 🔻                       | Free             | •            |            |                              |          |   |   |
| 0         | Other calendars                                                                                  | Add an email reminder        |                  |              |            |                              |          |   |   |

Now run the "Get Calendar Diagnostic Log" report.

#### Get-AuditLogSearch (2013/2016)

Use the **Get-AuditLogSearch** cmdlet to return a list of current audit log searches that were created with the **New-AdminAuditLogSearch** or **New-MailboxAuditLogSearch** cmdlets. The **Get-AuditLogSearch** cmdlet also returns audit log searches that are initiated whenever an

administrator uses the Exchange Admin Center (EAC) to export audit logs.

Use the **New-AdminAuditLogSearch** cmdlet to search the contents of the administrator audit log and send the results to one or more mailboxes that you specify.

Example:

This example finds all the administrator audit log entries that match the following criteria and sends the results to the John@exchange.com SMTP address:

- Cmdlets Set-Mailbox
- **Parameters** UseDatabaseQuotaDefaults, ProhibitSendReceiveQuota, ProhibitSendQuota
- StartDate 03/01/2017
- EndDate 03/14/2017

New-AdminAuditLogSearch -Name "Mailbox Quota Change Audit"
-Cmdlets Set-Mailbox -Parameters UseDatabaseQuotaDefaults,
ProhibitSendReceiveQuota, ProhibitSendQuota -StartDate 03/01/2017
-EndDate 03/14/2017 -StatusMailRecipients John@exchange.com

Another way to get audit log searches:-

Go to <a href="https://exch-dc.demo.com/ecp/">https://exch-dc.demo.com/ecp/</a>

(OR)

https://exch-dc.demo.com/owa/

(In the above URL, **exch-dc.demo.com** is a fully qualified domain name (FQDN), replace this with your Exchange Server installed machine's FQDN/Full computer name.

Login to "Exchange Admin Center" (EAC):

| → C ▲ Not secure | e b#ps:// | /owa/auth/logon.aspx?replaceCurrent=1&url=https%3a%2f%2fexch-dc.exchange.com%2fecp     |
|------------------|-----------|----------------------------------------------------------------------------------------|
| 0                | m         | Exchange Admin Center         Ommin\user name:         exchange.com\         Password: |

On the **Compliance Management** > **Auditing** page in the Exchange admin center (EAC), you can search for and export entries from the administrator audit log and the mailbox audit log.

*For more info:* <u>https://technet.microsoft.com/en-us/library/jj150497(v=exchq.150).aspx</u>

| ← → C ▲ Not secure                                   | لكتوبيع                                                                                                    |
|------------------------------------------------------|----------------------------------------------------------------------------------------------------|
| Enterprise Office 365                                |                                                                                                    |
| Exchange admin ce                                    | nter                                                                                                    |
| recipients                                           | in-place eDiscovery & hold auditing data loss prevention retention policies retention tags journal rules                                                                                                    |
| permissions<br>compliance management<br>organization | Use these reports and audit logs to view information about mailboxes accessed by someone other than the owner and changes made by administrators to your Exchange organization. You can also export search results to a file that is sent to you or other users. Learn more                                                                                                    |
| protection<br>mail flow<br>mobile                    | Run a non-owner mailbox access report.     Search mailbox audit logs for mailboxes that have been opened by someone other than the     owner. You have to enable mailbox audit logsing for each mailbox that you want to run a     non-owner mailbox access report. If mailbox audit logsing for each mailbox,     you won't get any results for is when you run this report. Learn more                                                             |
| public folcers                                       | Run an administrator role group report Search the admin audit log for changes made to role groups, which are used to assign administrative permissions to users. Learn more                                                                                                    |
| unified messaging<br>servers                         | <ul> <li><sup>o</sup> Run an In-Place &amp; Discovery &amp; Held report</li> <li><sup>o</sup> Export the admin audit log for changes made to In-Place eDiscovery searches and In-Place</li> <li><sup>o</sup> Export the admin audit log for any configuration change made to your organization. Aud t log entries are saved to an XML file that is attached to a message and sentities the sectified regiments within 24 hours. Lear more</li> </ul> |
| hybrid<br>tools                                      | <ul> <li>Run a per-malbox Litigation Hold report.</li> <li>Search the admin audit log to determine if a Litigation Hold was enabled or disabled for a user's malbox. Learn more</li> </ul>                                                                                                    |

Here we selected "Export mailbox audit logs"

- Select Start and End dates
- Click "select users"

| 😹 Export Mailbox Audit Logs - Google Chrome                                                                            |                                                                                                    |
|----------------------------------------------------------------------------------------------------|----------------------------------------------------------------------------------------------------|
| A Not secure   bttps://                                                                                                | com/ecp/Reporting/ExportMailboxChanges.aspx?pwmcid=1&ReturnObjectType=2                                                |
| export mailbox audit logs                                                                                              |                                                                                                    |
| search for and the users to send the search resul<br>saved to an XML file. This file is attached to a me<br>Learn more | ts to. Audit log entries that match your search criteria are<br>ssage and sent to the specified users within 24 hours. |
| *Start date:                                                                                                    | Scientific Start and                                                                                                   |
| 2017 • March                                                                                                    | 2     End dates                                                                                                    |
| *End date:                                                                                                    |                                                                                                    |
| 2017 • March                                                                                                    | ▼ 17 <b>▼</b>                                                                                                    |
| Search these mailboxes or leave blank to find all                                                                      | mailboxes accessed by non-owners:                                                                                      |
| Search for access by:                                                                                                  |                                                                                                    |
| All non-owners                                                                                                    | <b>T</b>                                                                                                    |
| *Send the audit report to:                                                                                             | select users                                                                                                    |
|                                                                                                    | export Cancel                                                                                                    |

• Search and select the user

| 🍇 Select Mailbox - Google (                              | Chrome                                                                            |
|----------------------------------------------------------|-----------------------------------------------------------------------------------|
| A Not secure   bttps://                                  | .com/ecp/Pickers/MailboxPic                                                       |
| mukhtar                                                  | 0                                                                                 |
|                                                          |                                                                                   |
| DISPLAY NAME                                             | EMAIL ADDRESS                                                                     |
| acc                                                      | abc@exchange.com                                                                  |
| arfah.s.k                                                | ak@exchange.com                                                                   |
| Arun_k                                                   | Arun_k@exchange.com                                                               |
| Ashtah1.Sharma.S                                         | Ashtah1@exchange.com                                                              |
| Ashtah10.Sharma.S                                        | Ashtah10@exchange.com                                                             |
| Ashtah100.Sharma.S                                       | Ashtah100@exchange.com                                                            |
| Ashtah101.Sharma.S                                       | Ashtah101@exchange.com                                                            |
| Ashtah102.Sharma.S                                       | Ashtah102@exchange.com                                                            |
| Ashtah103.Sharma.S                                       | Ashtah103@exchange.com 🗸                                                          |
|                                                          | 1 selected of 396 total                                                           |
| Select a user from the list a type their email addresses | nd click Add. To add recipients who aren't on the list,<br>and click Check names. |
| add ->                                                   |                                                                                   |
| Check names                                              |                                                                                   |
|                                                          | OK Cancel                                                                         |

• Click "add" → Ok

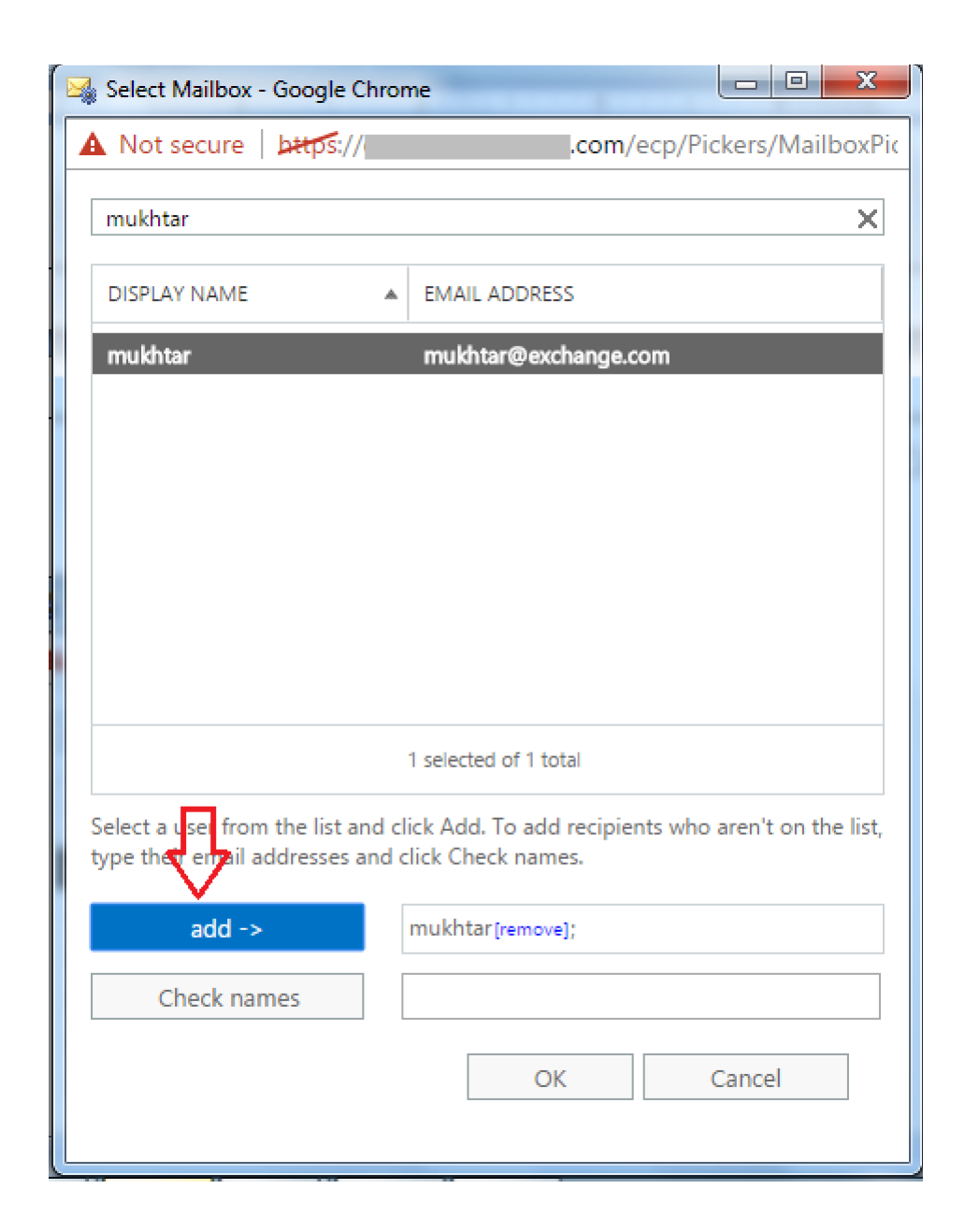

• Select the users to send the audit reports

| 🔩 Export Mailbox                                                    | Audit Logs - Goo                             | gle Chrome                    |                                                   |                       |                                                  |                    |           | Real Property lies |             | x    |
|---------------------------------------------------------------------|----------------------------------------------|-------------------------------|---------------------------------------------------|-----------------------|--------------------------------------------------|--------------------|-----------|--------------------|-------------|------|
| A Not secure                                                        | bttps://                                     |                               | .com/ecp/Report                                   | ng/Exp                | ortMailboxChang                                  | es.aspx            | ?pwmcid=1 | &Retu              | urnObjectTy | pe=2 |
| export mail                                                         | box audit lo                                 | gs                            |                                                   |                       |                                                  |                    |           |                    |             |      |
| search for and the<br>saved to an XML<br>Learn more<br>*Start date: | e users to send ti<br>file. This file is att | e search resi<br>ached to a m | ults to. Audit log entri<br>essage and sent to th | es that r<br>e specif | natch your search crit<br>ied users within 24 ho | teria are<br>ours, |           |                    |             | •    |
| 2017                                                                | •                                            | March                         | •                                                 | 2                     |                                                  | T                  |           |                    |             |      |
| *End date:                                                          |                                              |                               |                                                   |                       |                                                  |                    |           |                    |             |      |
| 2017                                                                | •                                            | March                         | •                                                 | 17                    |                                                  | T                  |           |                    |             |      |
| Search these mail mukhtar                                           | boxes or leave b                             | ank to find a                 | II mailboxes accessed                             | by non-               | owners:<br>select users                          |                    |           |                    |             |      |
| Search for access                                                   | by:                                          |                               |                                                   | 1                     |                                                  |                    |           |                    |             |      |
| All non-owners                                                      |                                              |                               | •                                                 |                       |                                                  |                    |           |                    |             |      |
| *Send the audit re                                                  | eport to:                                    |                               |                                                   |                       |                                                  |                    |           |                    |             |      |
|                                                                     |                                              |                               |                                                   |                       | select users                                     |                    | $\leq$    |                    |             |      |
|                                                                     |                                              |                               |                                                   |                       |                                                  |                    |           |                    |             | Ŧ    |
|                                                                     |                                              |                               |                                                   |                       |                                                  |                    | export    |                    | Cancel      |      |
|                                                                     |                                              |                               |                                                   |                       |                                                  |                    |           |                    |             |      |
|                                                                     |                                              |                               |                                                   |                       |                                                  |                    |           |                    |             |      |

- Select the user, click "add" →Ok
- Finally click on "Export"

| 🆼 Select Members - Google                                    | Chrome                                                                         | ٢   |
|--------------------------------------------------------------|--------------------------------------------------------------------------------|-----|
| A Not secure   bttps://                                      | .com/ecp/Pickers/Membe                                                         | rPi |
| ۶ <b>۵</b>                                                   |                                                                                |     |
| DISPLAY NAME                                                 | EMAIL ADDRESS                                                                  |     |
| 4                                                            | 4@exchange.com                                                                 | •   |
| acc                                                          | abc@exchange.com                                                               |     |
| ahmd                                                         | ahmd@exchange.com                                                              |     |
| ahmed1                                                       | ahmed1@exchange.com                                                            |     |
| arfah.s.k                                                    | ak@exchange.com                                                                |     |
| Arun_k                                                       | Arun_k@exchange.com                                                            |     |
| Ashtah1.Sharma.S                                             | Ashtah1@exchange.com                                                           |     |
| Ashtah10.Sharma.S                                            | Ashtah10@exchange.com                                                          |     |
| Ashtah100.Sharma.S                                           | Ashtah100@exchange.com                                                         | •   |
|                                                              | 1 selected of 435 total Items per page 50 🔻                                    |     |
| Select a user from the list a<br>type their analyaddresses a | nd click Add. To add recipients who aren't on the lis<br>nd click Check names. | st, |
| add ->                                                       | arfah.s.k[remove];                                                             |     |
| Check names                                                  |                                                                                |     |
|                                                              | OK Cancel                                                                      |     |

• Now run "Get Audit Log Search" report in ADM Pro and check the report.

| 🕒 ::: Active Directory Manager Pro ::: - Goo                     | gle Chrome                      | -                                    | _                                                        |              |             | x |
|------------------------------------------------------------------|---------------------------------|--------------------------------------|----------------------------------------------------------|--------------|-------------|---|
| Iocalhost/ActiveDirectoryManage                                  | r/Reports/Reports.aspx?ParentPa | geId=90133&PAGE_ID=90133             |                                                          |              |             |   |
|                                                                  |                                 | Get AuditLog Search                  |                                                          |              |             |   |
| Filters                                                          |                                 |                                      |                                                          |              |             |   |
| No.of Records 3<br>A B C D E F G H I J K L M N O P Q R S T U V W | X Y Z All                       | exchange.com                         | Search                                                   | mail 🗸 Print | ✓ Export to | ~ |
| Filter :                                                         |                                 |                                      |                                                          |              |             |   |
| <u>CreatedBy</u>                                                 | <u>CreationTime</u>             | <u>Identity</u>                      | Name                                                     |              | <u>Type</u> |   |
| exchange.com/Exchange/exchangeadmin                              | 6:45:30 PM                      | 6349ba2d-67c8-4a4c-bf58-d7d5d2f04ec2 | Mailbox Quota Change Audit                               | Admin        |             |   |
| exchange.com/Exchange/exchangeadmin                              | 7:16:29 PM                      | 94ef33d3-fa8d-460b-bd47-5db0aa714a01 | Search20170317{cfedf349-c421-4b1e-8e9e-5<br>7475caf5738} | Mailbox      |             |   |
| exchange.com/Exchange/P                                          | 0 8:05:35 PM                    | f96ef723-91ae-482e-8e32-912154ecb1ad | Search20170317{08ef761e-1c98-442a-8197-<br>edf84167754c} | Mailbox      |             |   |
|                                                                  |                                 |                                      |                                                          |              | •           |   |
|                                                                  |                                 |                                      |                                                          |              |             |   |
|                                                                  |                                 |                                      |                                                          |              |             |   |

Get-ActiveSyncDeviceAccessRule (2010/2013/2016)

If you don't get the output for this report, use **New-ActiveSyncDeviceAccessRule** cmdlet to define the access levels for Exchange ActiveSync devices based on the identity of the device.

This example creates device access rules that blocks access for iPhones that are running iOS version 6.1.1.

```
New-ActiveSyncDeviceAccessRule -Characteristic DeviceOS
- QueryString "iOS 6.1 10B145" -AccessLevel Block
```

#### **Get-PublicFolder**

Use the **Get-PublicFolder** cmdlet to retrieve the attributes of a public folder or a set of public folders.

Follow the below steps to create public folders in Exchange Server 2010, 2013 & 2016

#### Creating public folders in Exchange Server 2010:

#### Use the EMC (Exchange Management Console) to create a public folder

- 1. In the console tree, click **Toolbox**.
- 2. In the result pane, double-click **Public Folder Management Console**.
- 3. In the public folder tree of the Public Folder Management Console, navigate to **Default Public Folders**, and then select the parent public folder for the public folder you want to create.
- 4. In the action pane, click **New Public Folder**.
- 5. On the **Introduction** page, complete the following fields:
  - Name Use this box to type the name of the new public folder.
  - Path Use this read-only box to verify the path to the public folder. If this box displays a backslash (\), the public folder that you are creating will be a top-level public folder.

**Note:** To change the path, close the wizard, and then, in the Public Folder Management Console, select the public folder under which you want to create this public folder, and start the wizard again.

- 6. On the **Completion** page, review the following, and then click **Finish** to close the wizard:
  - A status of **Completed** indicates that the wizard completed the task successfully.
  - A status of **Failed** indicates that the task wasn't completed. If the task fails, review the summary for an explanation, and then click **Back** to make any configuration changes.
- 7. Click **Finish** to close the wizard.

*For more info: <u>https://technet.microsoft.com/en-us/library/bb691104(v=exchq.141).aspx</u>* 

#### Creating public folders in Exchange Server 2013/2016:

#### Use the EAC (Exchange Admin Center) to create a public folder

- 1. Navigate to **Public folders > Public folders**.
- 2. If you want to create this public folder as a child of an existing public folder, click the existing public folder in the list view. If you want to create a top-level public folder, skip this step.
- 3. Click Add+ .
- 4. In **Public Folder**, type the name of the public folder.

**Note:** Don't use a backslash (\) in the name when creating a public folder.

- 5. In the **Path** box, verify the path to the public folder. If this isn't the desired path, click **Cancel** and follow Step 2 of this procedure.
- 6. Click Save.

For more info: <u>https://technet.microsoft.com/en-us/library/bb691104(v=exchq.160).aspx</u>

#### Get-ReceiveConnector (2010/2013/2016)

If you don't get the output for this report, use **New-ReceiveConnector** cmdlet to create a new Receive connector.

#### Example:

This example creates the custom Receive connector Test with the following properties:

- It listens for incoming SMTP connections on the IP address 10.10.1.1 and port 25.
- It accepts incoming SMTP connections only from the IP range 192.168.0.5-192.168.0.25

New-ReceiveConnector -Name Test -Usage Custom -Bindings 10.10.1.1:25 -RemoteIPRanges 192.168.0.5-192.168.0.25

#### Get-JournalRule (2013/2016)

If you don't get the output for this report, use **New-JournalRule** cmdlet to create a journal rule in your organization.

Example:

This example creates and enables a journal rule. The rule applies to all email messages that pass through the Transport service and contain at least one recipient or sender who is a member of the John@ciontest.com distribution list.

```
New-JournalRule -Name "Ciontest Communications"
-JournalEmailAddress "David@ciontest.com" -Scope Global
-Recipient John@ciontest.com -Enabled $true
```

For more info: <u>https://technet.microsoft.com/en-us/library/bb125242(v=exchq.150).aspx</u>

#### Get-ClientAccessService (2016)

If you don't get the output for this report, use **Set-ClientAccessService** cmdlet to modify settings that are associated with the Client Access server role.

Example:

This example configures the internal Autodiscover URL for the Active Directory site named Mail in the Client Access service on the server named "*exch-dc.demo.com*"

```
Set-ClientAccessService -Identity "exch-dc.demo.com"
```

*Note:* For Identity parameter, provide server FQDN (fully qualified domain name).

For more info: <u>https://technet.microsoft.com/en-us/library/mt586792(v=exchq.160).aspx</u>

#### Get-DlpPolicy (2013/2016)

If you don't get the output for this report, use **New-DlpPolicy.** This cmdlet is available in on-premises Exchange and in the cloud-based service. Some parameters and settings may be exclusive to one environment or the other.

#### Example:

This example creates a new DLP policy named Contoso PII with the following values:

- The DLP policy is enabled and set to audit only.
- The DLP policy is based on the existing "U.S. Personally Identifiable Information (PII) Data" DLP policy template.

```
New-DlpPolicy -Name "Contoso PII" -Template "U.S. Personally
Identifiable Information (PII) Data"
```

*For more info:* <u>https://docs.microsoft.com/en-us/powershell/module/exchange/policy-and-compliance-dlp/new-dlppolicy?view=exchange-ps</u>

#### **Contact Notes:**

For technical support or feature requests, please contact us at <u>Support@CionSystems.com</u> or 425.605.5325

For sales or other business inquiries, we can be reached at <u>Sales@CionSystems.com</u> or 425.605.5325

If you'd like to view a complete list of our Active Directory Management solutions, please visit us online at <u>www.CionSystems.com</u>

#### Disclaimer

The information in this document is provided in connection with CionSystems products. No license, express or implied, to any intellectual property right is granted by this document or in connection with the sale of CionSystems products. EXCEPT AS SET FORTH IN CIONSYSTEMS' LICENSE AGREEMENT FOR THIS PRODUCT, CIONSYSTEMS INC. ASSUMES NO LIABILITY WHATSOEVER AND DISCLAIMS ANY EXPRESS, IMPLIED OR STATUTORY WARRANTY RELATING TO ITS PRODUCTS INCLUDING BUT NOT LIMITED TO THE IMPLIED WARRANTY OF MERCHANTABILITY, FITNESS FOR A PARTICULAR PURPOSE, OR NON-INFRINGEMENT. IN NO EVENT SHALL CIONSYSTEMS INC. BE LIABLE FOR ANY DIRECT, INDIRECT, CONSEQUENTIAL, PUNITIVE, SPECIAL OR INCIDENTAL DAMAGES (INCLUDING, WITHOUT LIMITATION, DAMAGES FOR LOSS OF PROFITS, BUSINESS INTERRUPTION OR LOSS OF INFORMATION) ARISING OUT OF THE USE OR INABILITY TO USE THIS DOCUMENT, EVEN IF CIONSYSTEMS INC. HAS BEEN ADVISED IN WRITING OF THE POSSIBILITY OF SUCH DAMAGES. CionSystems may update this document or the software application without notice.

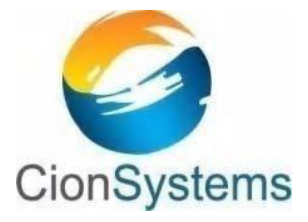

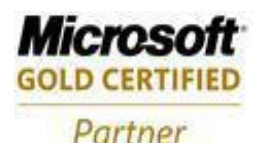

CionSystems Inc. 6640 185<sup>th</sup> Ave NE, Redmond, WA-98052, USA <u>www.CionSystems.com</u> Ph: +1.425.605.5325

This guide is provided for informational purposes only, and the contents may not be reproduced or transmitted in any form or by any means without our written permission.